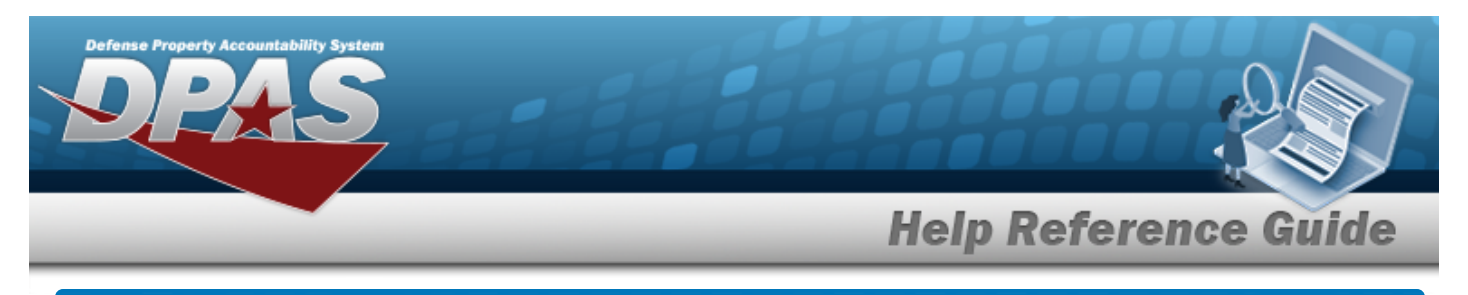

# Manage a Stock Number List

## **Overview**

The Warehouse Management module Manage Stock Number Lists process provides the ability to create, update, and delete lists that are used for custom reporting. Stock Number Lists are managed and shared at different Enterprise Levels such as Logistics Program, Region, Site and Warehouse.

Sharing a Stock Number List allows other personnel access to the list within levels (Logistics Program, Region, Site, and Warehouse) of the Logistics Program.

# Navigation

My DPAS > Manage Lists > STOCK NBR Lists

### Procedures

### View the Stock Number List

Select the STOCK NBR List menu item. The STOCK NBR List grid appears.

| Stock Nbr | r List + | Add 🗘 Gri | d Options 🔻 |                   |                |                  |
|-----------|----------|-----------|-------------|-------------------|----------------|------------------|
|           |          | List Nm   | Is Shared?  | Share Lvl 🛛 📍     | Owning User Nm | T                |
| C Edit    | × Delete | 123       | Yes         | Region            | GROCEBP        |                  |
| View      |          | RS23      | Yes         | Logistics Program | MCCAULEYJC     |                  |
|           |          | ) M M     |             | 50 💌 items p      | er page        | 1 - 2 of 2 items |

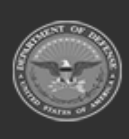

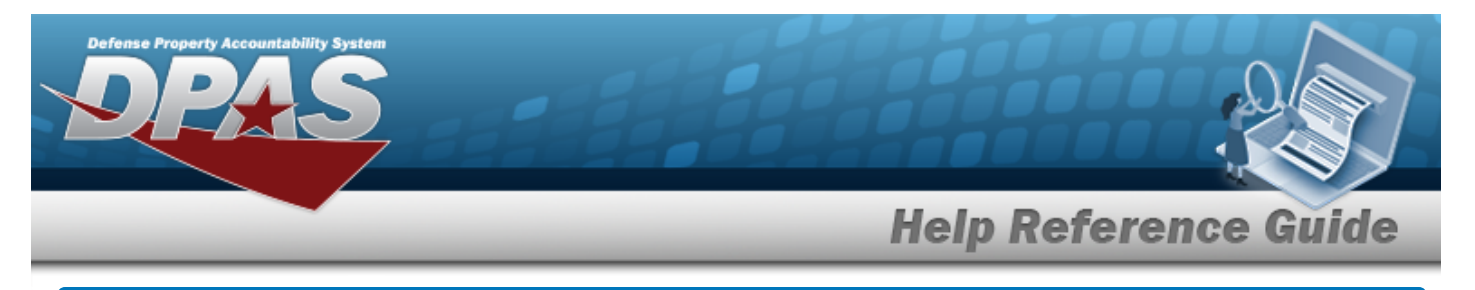

# Add a Stock Number List

# Navigation

My DPAS > Manage Lists > STOCK NBR Lists > + Add > Add STOCK NBR List pop-up window

### Procedures

### Add a Stock Number List

Selecting Cancel at any point of this procedure removes all revisions and closes the page. **Bold** numbered steps are required.

1. Select **+** Add to create a STOCK NBR List. The **Add STOCK NBR List** pop-up window appears.

| Instructions                |     |       |       |            |  |
|-----------------------------|-----|-------|-------|------------|--|
| Stock Nbr                   |     |       |       | Is Shared? |  |
| Stock Nbrs<br>Select an Ite | m   | Add t | o Lis | t          |  |
|                             | Nr. |       | Ŧ     | Item Desc  |  |
| Stock N                     | 21  |       |       |            |  |

- 2. Enter the List NM in the field provided. *This is a 500 alphanumeric character field*.
- 3. Click 'Is Shared?' □. This allows access to the STOCK NBR Lists. If 'Is Shared?' is selected (♥), use to select the Share Lvl.

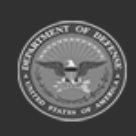

| Add Stock N                 | pr List        | noip no                |                         |
|-----------------------------|----------------|------------------------|-------------------------|
| Instructions                |                |                        |                         |
| Stock Nbr                   |                | Is Shared?             |                         |
| Share Lvl<br>Select an Ite  | n              | × v                    |                         |
| Stock Nbrs<br>Select an Ite | n              | Add to List            |                         |
| Stock Nbr                   | Grid Options 🔻 |                        |                         |
| Stock Nt                    | r              | T Item Desc            |                         |
|                             |                | 50 🔻 items per page No | items have been added t |

- 4. Enter the STOCK NBRS, or use it browse for the entry. *This is a 15 alphanumeric character field.*
- 5. Select Add to List to add the STOCK NBR to the STOCK NBRS Grid. The STOCK NBR appears in the grid provided.
- 6. Repeat steps 4 and 5 to add more STOCK NBRS to the STOCK NBR Grid.

#### Delete a LIN/TAMCN

Select Ner next to the desired STOCK NBR. The **Confirm DeleteStock NBR Delete** pop-up window appears.

7. Select Add . The Add STOCK NBR List pop-up window closes, and the entry appears as a green row in the STOCK NBR List Grid.

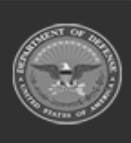

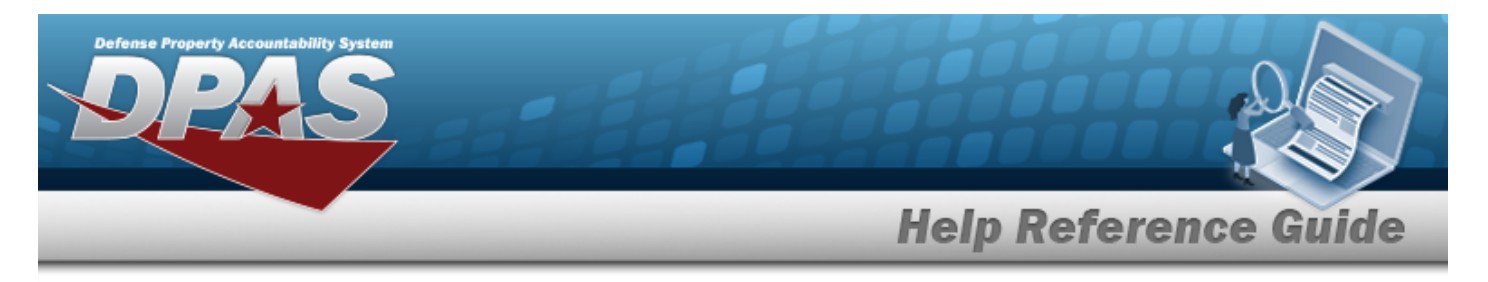

# **Update a Stock Number List**

# Navigation

My DPAS > Manage Lists > STOCK NBR Lists > Edit STOCK NBR List pop-up window

### Procedures

### **Update a Stock Number List**

Selecting Cancel at any point of this procedure removes all revisions and closes the page. **Bold** numbered steps are required.

1. Select **Edit** next to the desired STOCK NBR List. The **Edit STOCK NBR List** pop-up window appears.

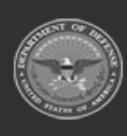

|              |                  | Help Reference Gu           |
|--------------|------------------|-----------------------------|
| Edit Stock   | Nbr List         |                             |
| Instructions |                  |                             |
| Stock Nbr-   |                  |                             |
| * List Nm    |                  | Is Shared?                  |
| 123          |                  |                             |
| Stock Nbrs   | tom              | Add to List                 |
| Select all   | litem            |                             |
| Stock Nbr    | 🕸 Grid Options 🔻 |                             |
|              | Stock Nbr        | T Item Desc                 |
| × Delete     | 100500M010001    | WEAPONS KIT                 |
| × Delete     | 1005013715639    | SHOTGUN, 12 GAGE, RIO       |
|              |                  | 50 titems per page 1-2 of 2 |

- 2. Update the List NM, entering the revised name in the field provided. *This is a 500 alpha-numeric character field.*
- 3. Verify the 'Is Shared?' contains the appropriate □ or ☑. This allows access to the LIN/TAMCN Lists. If 'Is Shared?' selected (☑), update the Share LvI, using ☑ to select the desired level.

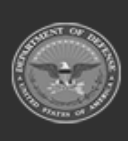

DPAS Helpdesk 1-844-843-3727

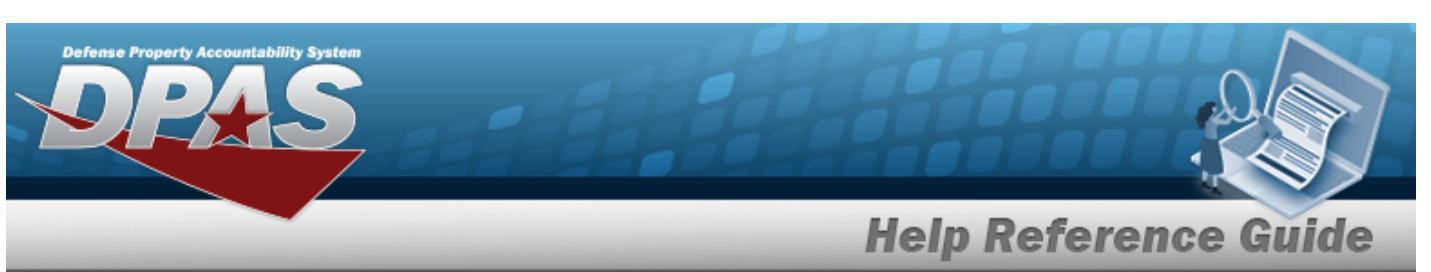

| Edit Stock    | Nbr List       | :                                    | × |
|---------------|----------------|--------------------------------------|---|
| Instructions  |                |                                      | v |
| - Stock Nbr - |                |                                      | 5 |
| * List Nm     |                | s Shared?                            |   |
| 123           |                |                                      |   |
| Share Lvl     | -              |                                      |   |
| Region        |                | -                                    |   |
| Stock Nbrs    |                |                                      |   |
| Select an     | Item .         | Add to List                          |   |
| Stock Nbr     | Grid Options 🔻 |                                      | _ |
|               | Stock Nbr      | Item Desc                            | T |
| × Delete      | 100500M010001  | WEAPONS KIT                          |   |
| × Delete      | 1005013715639  | SHOTGUN,12 GAGE,RIO                  |   |
| H (4)         |                | 50 💌 items per page 1 - 2 of 2 items |   |
| ✓ Update      | × Cancel       |                                      | • |

- 4. Update the STOCK NBRS, using to browse for the revised number. *This is a 15 alpha-numeric character field.* 
  - Add to List
- 5. Select to add the revised STOCK NBR to the STOCK NBR Grid. *The STOCK NBR appears in the grid provided.*
- 6. Repeat steps 4 and 5 to add more STOCK NBRS to the STOCK NBR Grid.

Delete a LIN/TAMCN

Select Ner. The Confirm DeleteStock NBR. The Confirm DeleteStock NBR Delete pop-up window appears.

DPAS Helddesk

1-844-843-3727

7. Select Update . The Edit STOCK NBR List pop-up window closes, and the entry appears as a green row in the STOCK NBR List Grid.

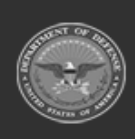

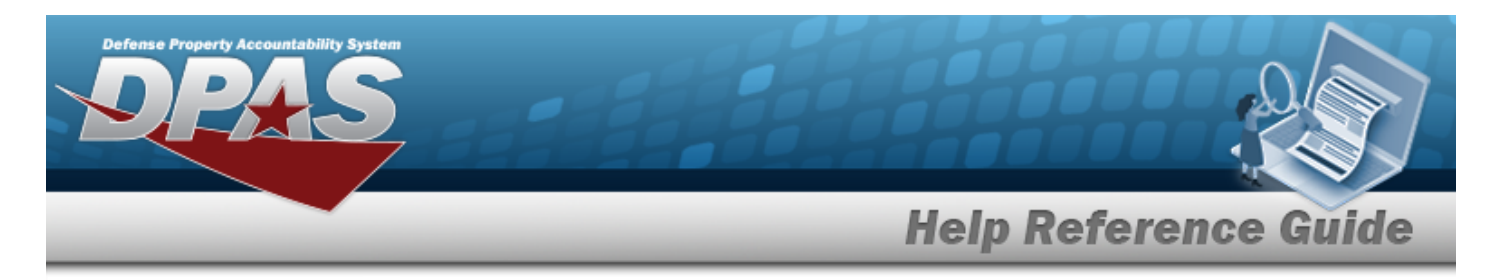

# Delete a Stock Number List Navigation My DPAS > Manage Lists > STOCK NBR Lists > Confirm Delete STOCK NBR List Delete pop-up window Procedures Delete a Stock Number List Selecting Cancel at any point of this procedure removes all revisions and closes the page. Bold numbered steps are required.

- × Delete
- 1. Select next to the desired STOCK NBR List. The **Confirm Delete STOCK NBR** List Delete pop-up window appears.

| Instructions                |                                                   | ().<br>().                |
|-----------------------------|---------------------------------------------------|---------------------------|
| Delete Stock<br>Are you sur | Nbr List<br>e you want to delete this Stock Nbr L | ist and any associations? |
|                             |                                                   |                           |

2. Select Confirm Delete STOCK NBR List Delete pop-up window closes, and the entry is removed from the STOCK NBR List Grid.

### **Delete a Stock Number**

Selecting Cancel at any point of this procedure removes all revisions and closes the page. **Bold** numbered steps are required.

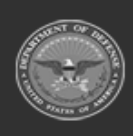

DPAS Helpdesk

1-844-843-3727

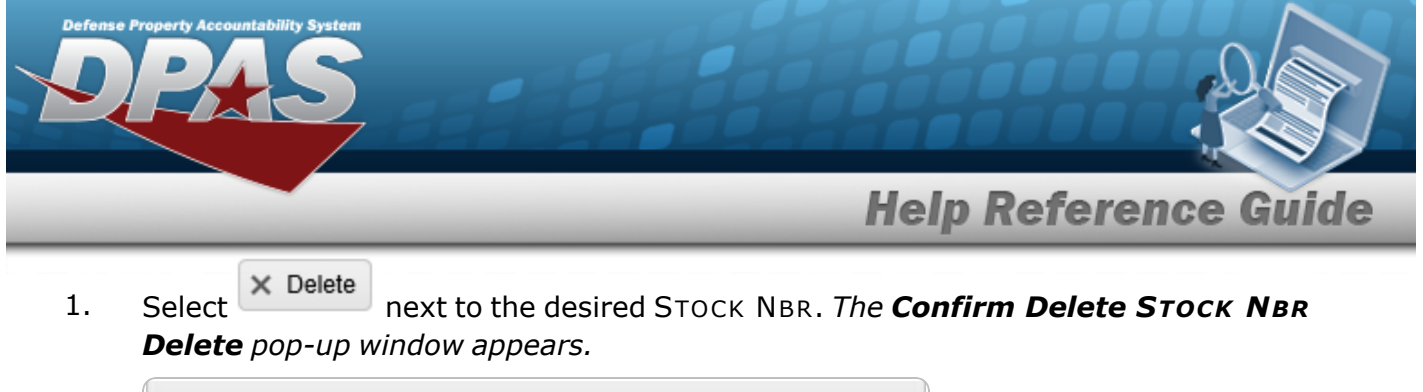

| Confirm Delete     | •                 |                       | ×            |
|--------------------|-------------------|-----------------------|--------------|
| Are you sure you w | ant to delete 000 | )1000000721 and any a | ssociations? |
|                    | ✓ Delete          | O Cancel              |              |

2. Select Delete . The Confirm Delete STOCK NBR Delete pop-up window closes, and the entry is removed from the STOCK NBR Grid.

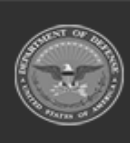

DPAS Helpdesk 1-844-843-3727

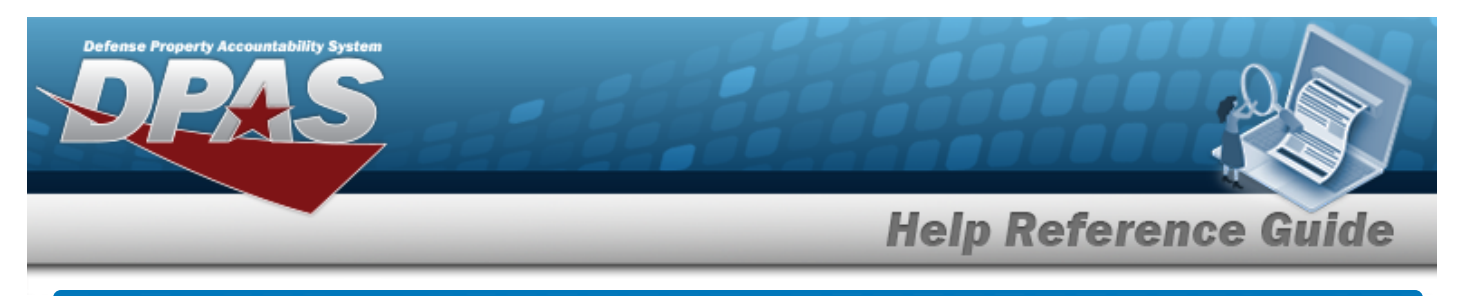

# View a Stock Number List

# Navigation

My DPAS > Manage Lists > STOCK NBR Lists > window

> View STOCK NBR List pop-up

DPAS Helpdesk

1-844-843-3727

**Procedures** 

#### **View a Stock Number List**

Selecting Cancel at any point of this procedure removes all revisions and closes the page. **Bold** numbered steps are required.

View

1. Select View next to the desired STOCK NBR List. The View STOCK NBR List pop-up window appears.

| Stock Nbr     | 🛱 Grid Options 🔻 |                     |    |  |                |                  |
|---------------|------------------|---------------------|----|--|----------------|------------------|
| Stock Nbr     | ,                | T Item Desc         |    |  |                |                  |
| 1004014523094 |                  | RUBBER BALL         |    |  |                |                  |
| 1005000179546 |                  | HANDLE ASSEMBLY,CHA |    |  |                |                  |
|               |                  |                     | 50 |  | items per page | 1 - 2 of 2 items |

2. Select X. The VIEW STOCK NBR List pop-up window closes.

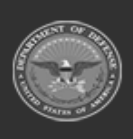

9